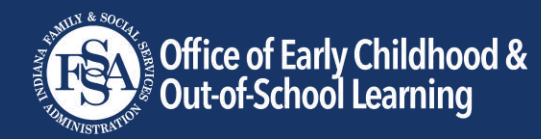

## **New Parent Portal User Guide**

As of July 15, 2024, the Office of Early Childhood and Out-of-School Learning (OECOSL) has changed to a new parent portal. This change also means that you are no longer required to swipe for attendance, and your child will now have a maximum of 45 allowed absences across providers per enrollment year. You are not required to access the portal but are encouraged to do so to track absences and voucher reauthorization dates.

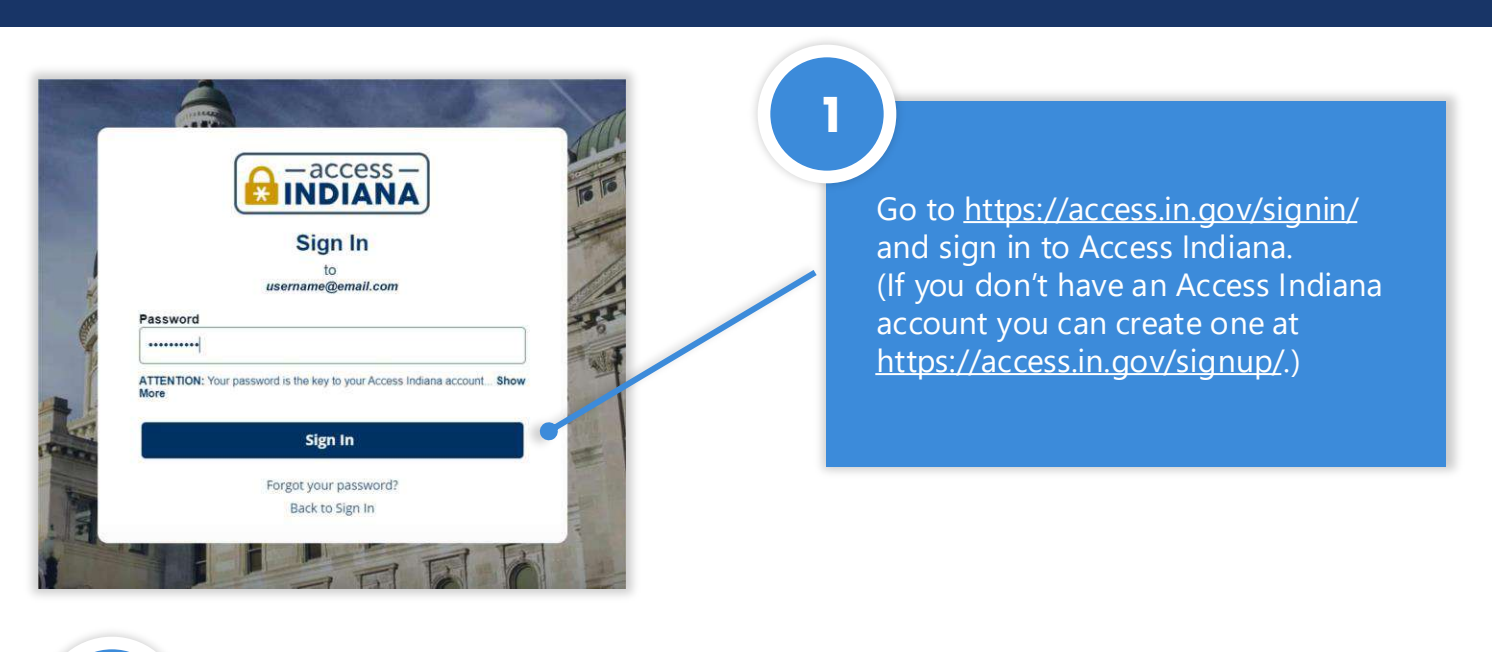

2

After logging in, select 'Services' in the left column.

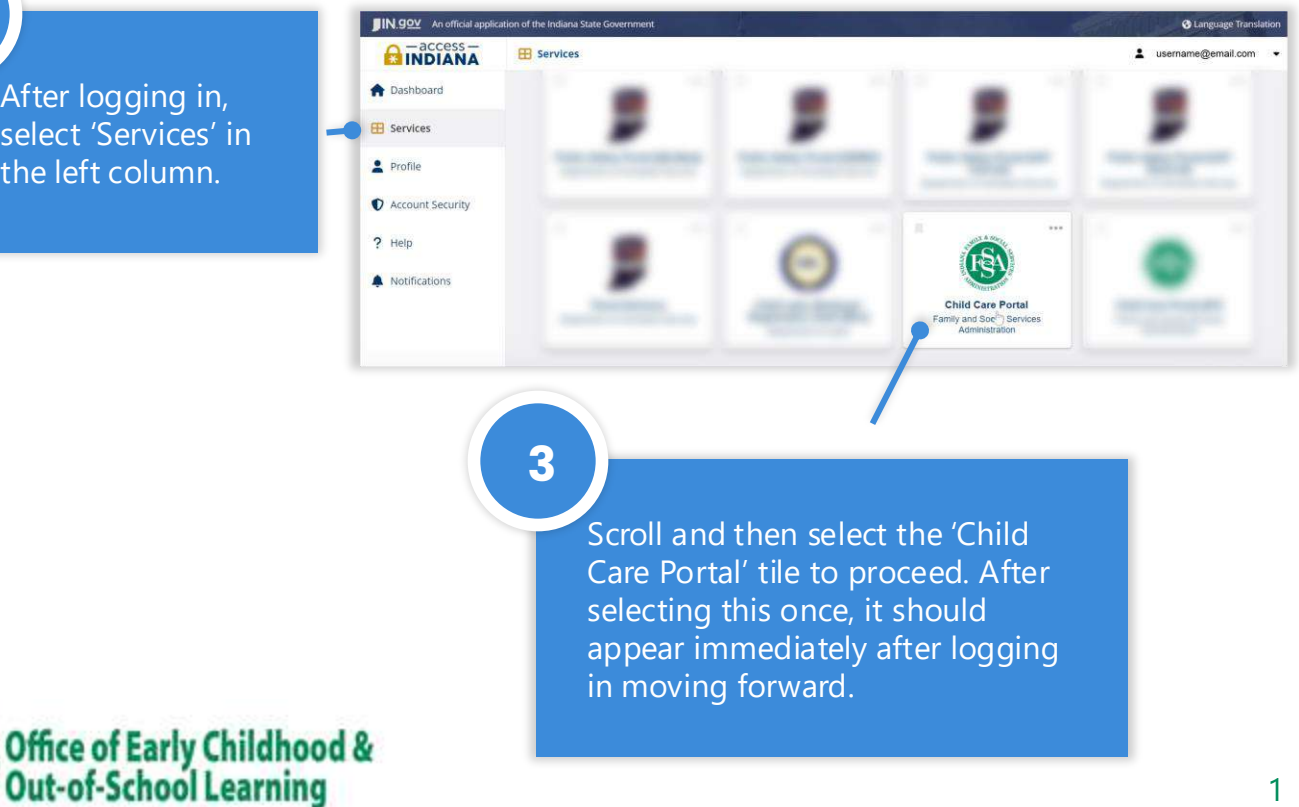

Before viewing your child care voucher information, you must first link your voucher. Select the 'Link your Voucher Case(s)' tile.

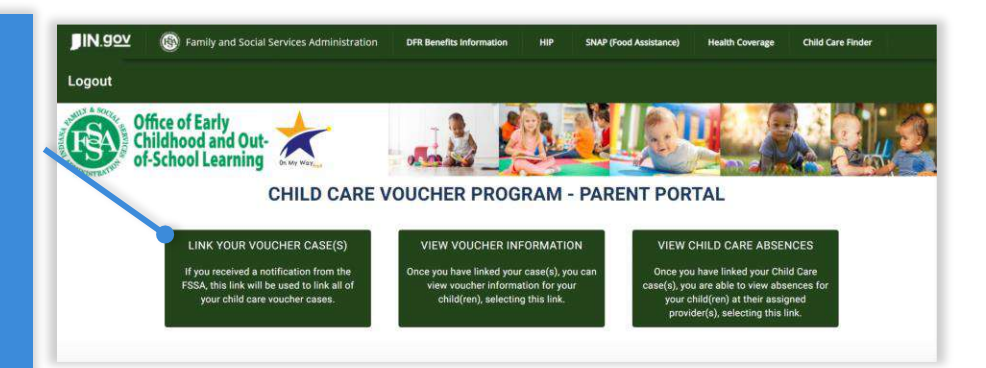

## 5

4

To link your voucher, enter your case number, Applicant last name, Applicant date of birth and Parent Key and click Link. Only the Applicant will have access to this info. (If your voucher case was active prior to July 15, your parent key and case number will be sent via postal mail. If your case was created after July 15, your parent key and case number will be on the voucher report that was sent when your case was approved.)

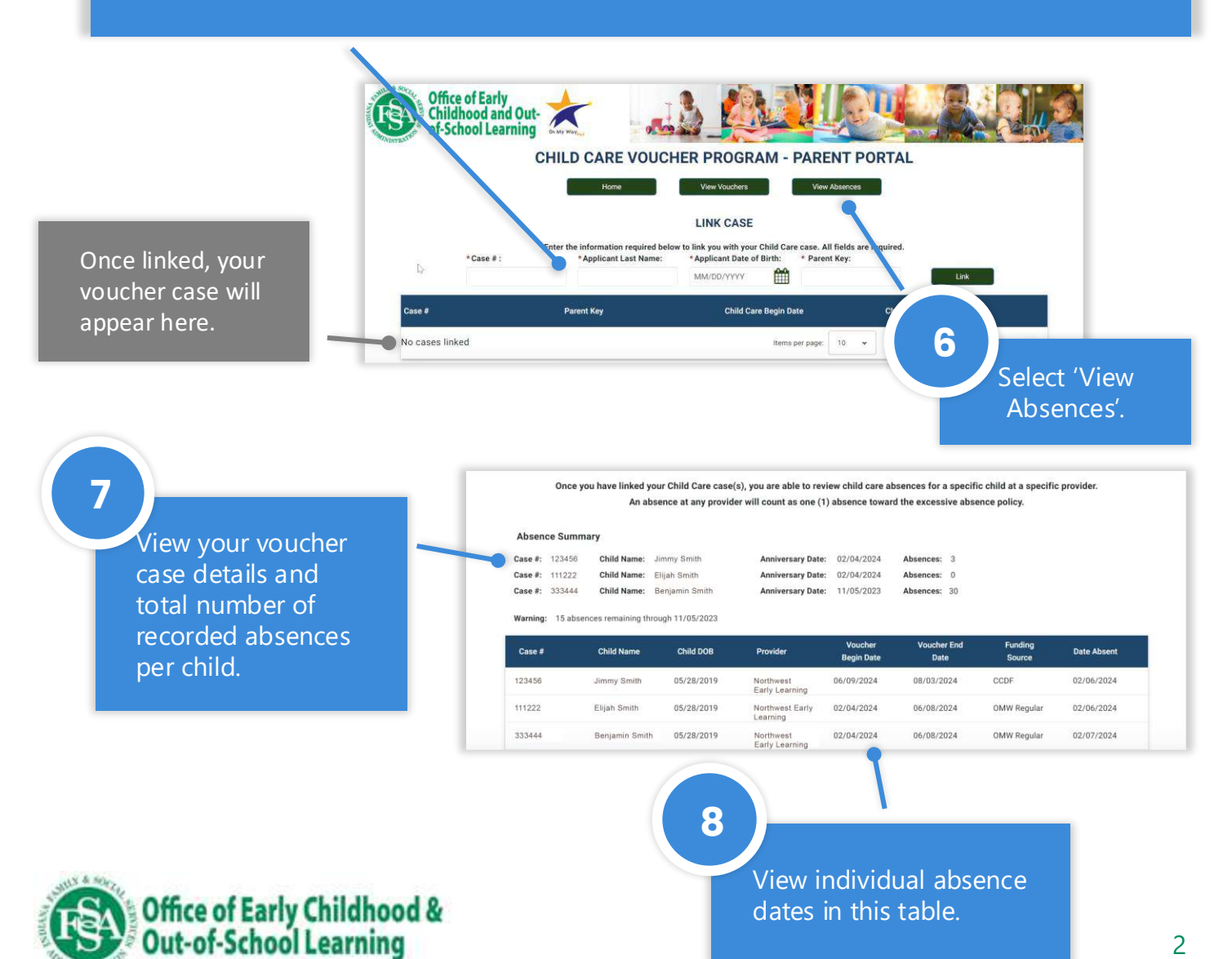